# **Outline of Topics**

Click on 'Outline of Topics' on your 'Course Checklist.'

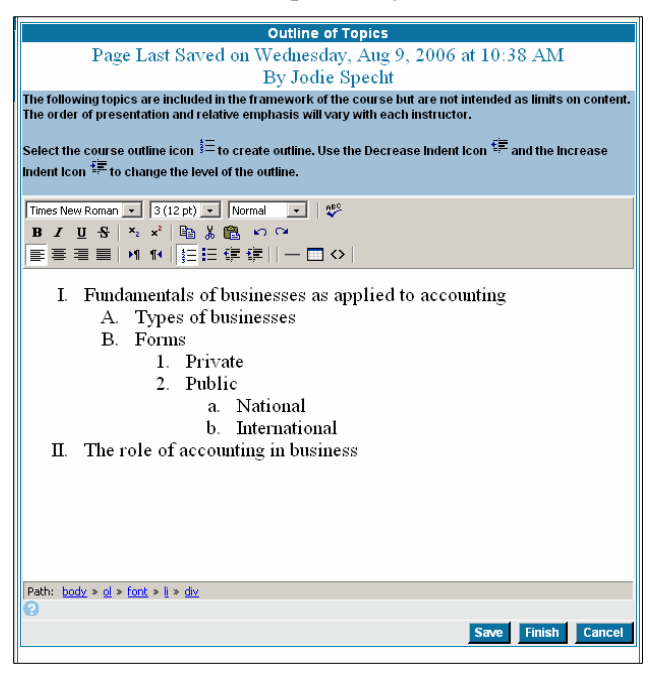

## **Outline Text**

Click on the Ordered List icon Elization to begin. A Roman Numeral I will appear. Type the main topic. Press the enter key to move to the next line. A Roman Numeral II will appear. Add an additional main topic or click on the increase indent button to relick on the increase indent button to have a capital letter A to appear as the beginning of the subtopic. You can continue to use the increase indent button to make further subtopics. The decrease indent button is will move the cursor from a subtopic position to a main topic position.

| Times New Roman 💌 | 3 (12 pt) 🔹 Normal 🔹 🕴 |
|-------------------|------------------------|
| BIUS X2           | ײ   🗈 🖁 🛍 🗠 唑          |
| ≣≣≣  ਅ            | №   毎 毎 俸 俸     — 🗖 💠  |

The outline can be further formatted using the formatting buttons on the title bar. They function similarly to the formatting buttons in Microsoft Word.

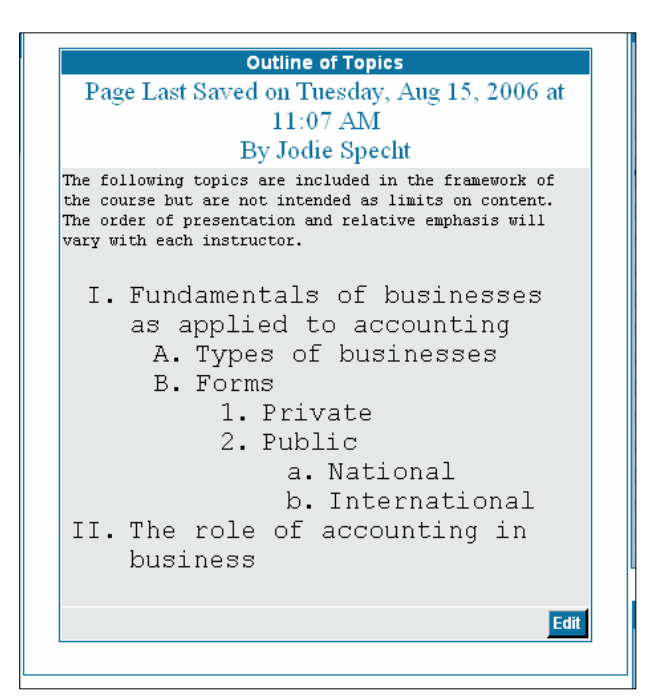

### Save

Click on [Save] to save the information you have entered. The data entry fields remain available for data entry.

### Cancel

Click [Cancel] to cancel the entries.

## Finish

Click on [Finish] when you are completely done filling out all required fields. This is what the Outline of Topics looks like once you click [Finish]. A checkmark has also appeared next to 'Outline of Topics' under the 'Course Checklist.'

## Edit

To make changes to the Outline of Topics click [Edit]. Otherwise, you may move on to the next entry, 'Course Assignments.'